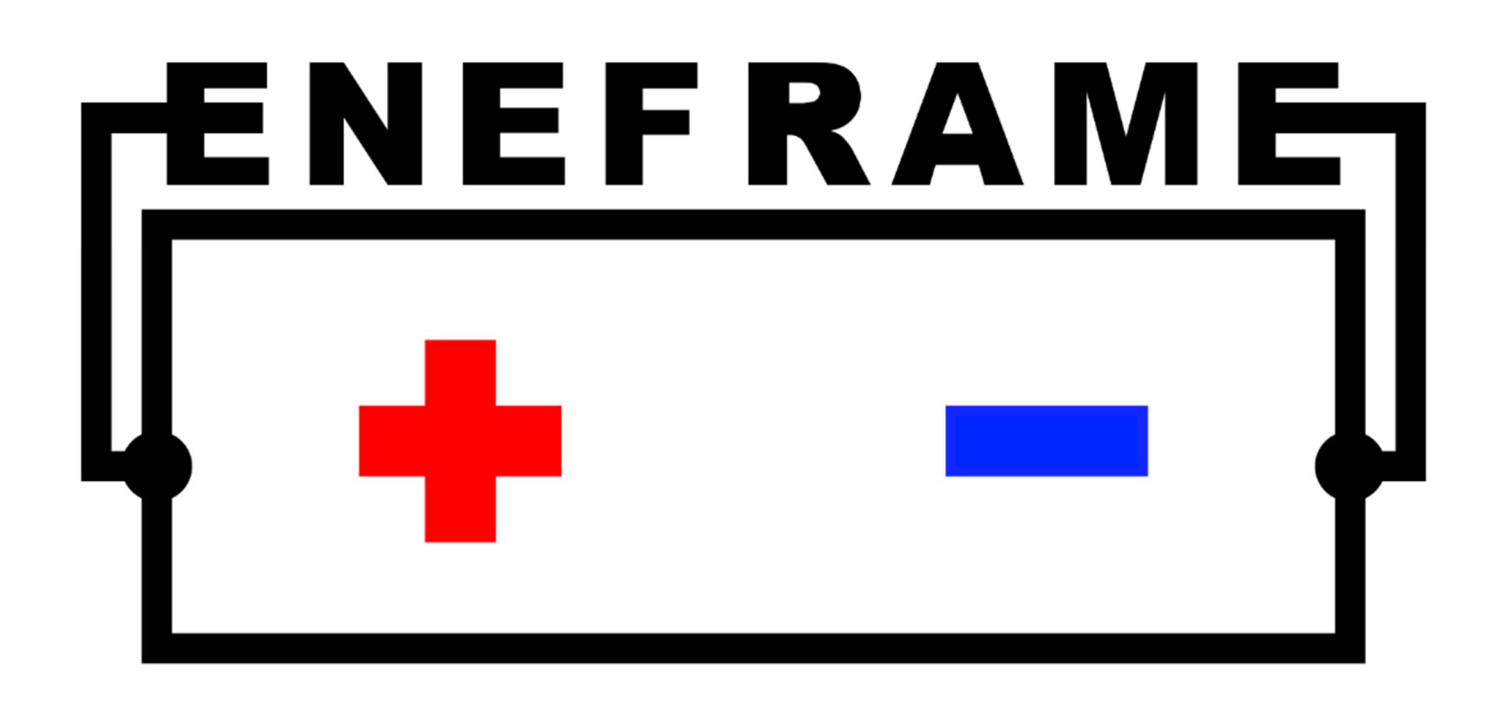

# **Next Generation Lithium Iron Phosphate Battery Systems**

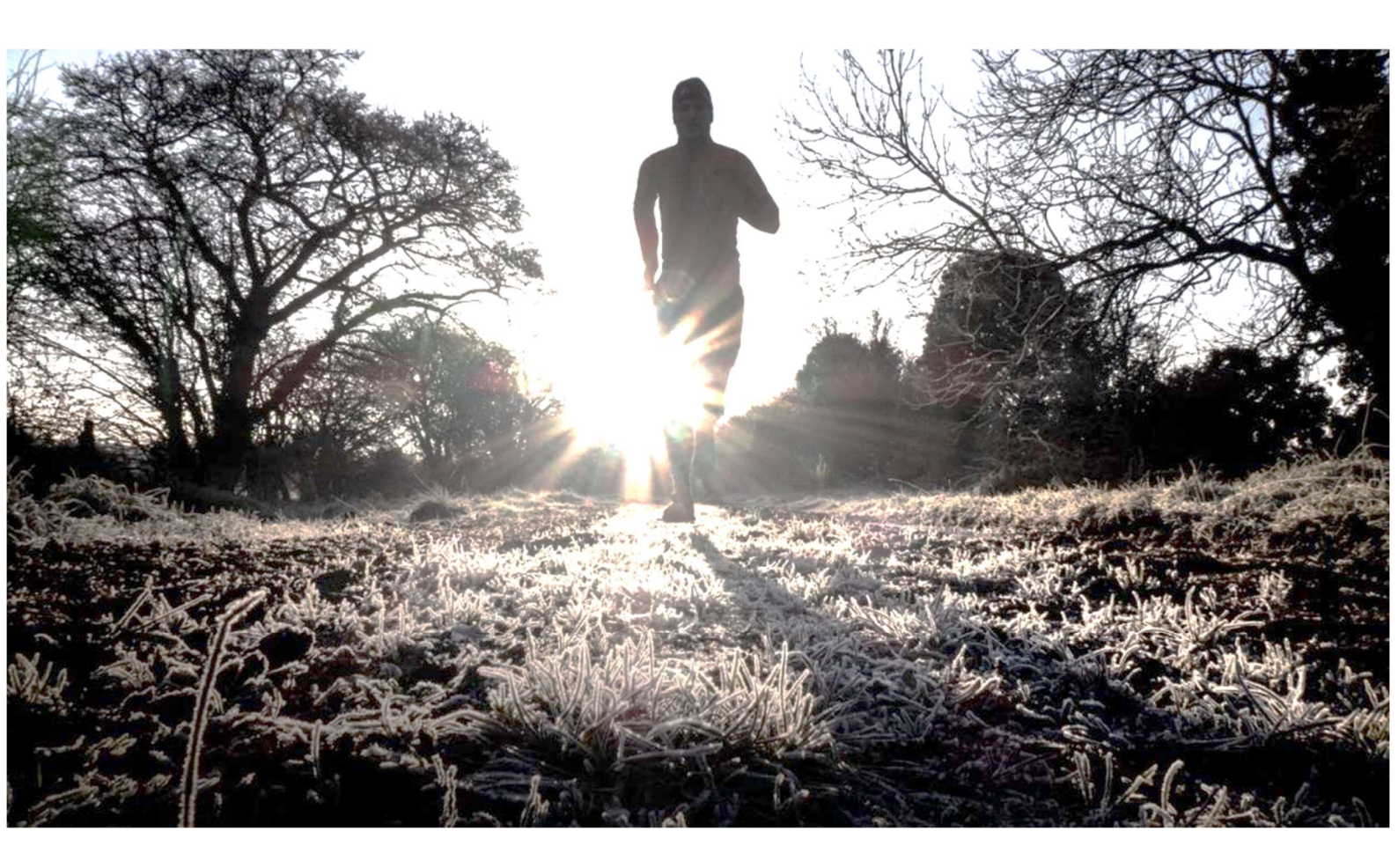

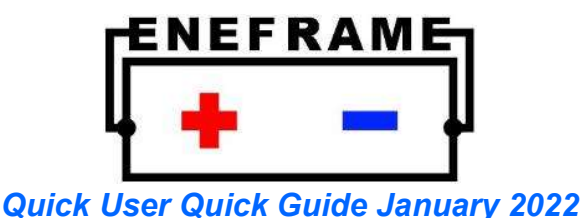

Please read this entire guide as it contains important information that will ensure the safety and longevity of your batteries.

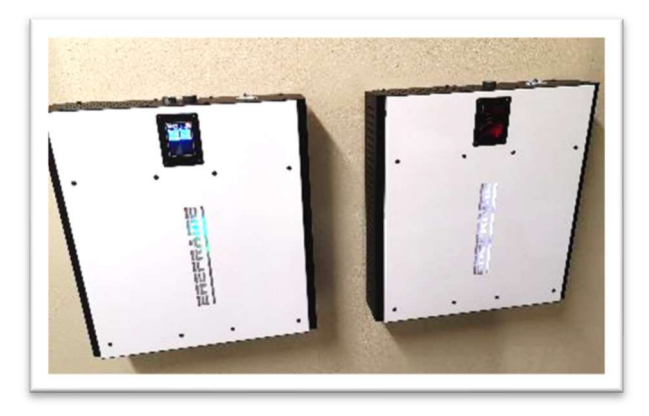

Congratulations on owning an EneFrame Lithium Iron Phosphate Battery Systems, crafted with care, tested individually, and hand assembled from A-grade Lithium-Ion-Phosphate battery cells.

Lithium-Ion-Phosphate is a leading energy storage technology, that allows high energy density, very efficient storage of electricity and exceptional longevity. The information in this short guide will provide you with the necessary information that will allow you to safely use and care for your batteries. If properly cared for, your battery should reliably operate for 15 years (or more).

Your EneFrame battery incorporates the following key capabilities:

- An advanced wireless management system that communicates and shares data between the batteries and with our web monitoring server.
- A touchscreen interface to view and control your batteries.
- Intelligent battery balancing and regulation components to make sure that your batteries are optimally balanced and in good health.
- Over charge and under discharge cut-off.
- Alarms and controls to warn you of any important information or issues.
- Publishing key data to the EneFrame online monitoring website for your consumption, and our remote monitoring service to warn you of any detected issues.

#### **Most Important Information and Warnings**

- Warning: Electric shock can kill, and wrong connections will damage your equipment. Ask a professional to install and configure your batteries if you are not familiar with doing so.
- Register your battery at <u>www.EneFrame.co.za</u> immediately after installation. This will allow remote monitoring, support and automatic software updates. This will activate your 8-year battery guarantee. (Please refer to additional detail sections.)
- Connect your battery to your home WiFi. Make sure to connect your batteries to a Wi-Fi access point through its touchscreen interface. Your batteries will not be monitored and will not function optimally if not connected to a WiFi access point. It is critical for the longevity of your system.
- Do not short-circuit your battery. Although each battery comes equipped with a 250 amp fuse that can be replaced, a short-circuit may also damage the internal control components and require parts to be replaced.

- Do not rapidly discharge or charge your battery. Maximum discharge and charge rate is 0.5 C (half amp-hour capacity). For example, our 280 Amp-hour battery system must not be discharged or charged above 140 amps for extended periods of time.
- Update your inverter / charger settings. Your battery needs to be charged at the correct voltage, and cut-off at the correct levels. (Please refer to additional detail sections.)
- Do not overcharge your battery, as this will result in premature failure and possibly fire. Recommended maximum charge voltage per 12-volt (individual) battery is 14.1 volt maximum. At this voltage, the battery is 100% charged and higher voltages must be prevented. (Please refer to additional detail sections.)
- Keep your battery at a controlled temperature and away from water. Store your batteries inside in a protected area. Do not charge your battery below 0 (zero) degree Celsius at any time, as this will rapidly damage the battery. Do not charge, discharge, or store your battery above 40 degrees Celsius, as it will shorten its lifespan.
- Do not store your battery for prolonged periods in a completely discharged or charged state. The ideal state of charge when not using your battery is 40%-80%. A voltage of approximately 12.8 volt for a 12 volt battery is the correct storage voltage. Your battery can be stored safely for up to 6 months without any charging, but check periodically that voltage remains above 12 volt for a single battery. Completely switch off your battery and the control board when doing long-term storage and the battery is not being used. (Please refer to additional detail sections.)
- Try to not often discharge your batteries to absolutely zero capacity (fully discharged). Your batteries will last longer if there is 10%-20% left (about 12.2v) when you charge them up again.
- Do not connect in series batteries that are on very different levels of charge states. The batteries you connect to form a larger voltage battery that needs to be in balance, and individual batteries must not be used separately and then connected back to form a bank. If the batteries are very out of balance, more balancing may be required than what the balancing circuit can provide. If this happens, it is recommended to first charge the batteries up individually with a battery charger before connecting them, if you know that they are on different levels of charge.

# Additional Detail – Charging and Voltages

You can safely connect multiple 12 volt batteries in series and parallel to achieve a larger battery. Connecting batteries in series increase the total voltage of the system.

Depending on the number of batteries you connect in series, your system will typically be configured to be either 12, 24, 36 or 48 volt nominal. Please refer to the table below for your specific charge configuration. Make sure to change your inverter / charger settings to these specifications.

|                                                           | 12 Volt System                                                                                              | 24 Volt System         | 36 Volt System            | 48 Volt System          |
|-----------------------------------------------------------|----------------------------------------------------------------------------------------------------|------------------------|---------------------------|-------------------------|
| Charger profile setting                                   | Set your charger to a custom charge profile and select the bulk, absorption, and float charge as per below. |                        |                           |                         |
| Recommended bulk charge voltage setting (Maximum voltage) | 14.0 -14.1 volt                                                                                             | 28.2 - 28.3 volt       | 42.3 - 42.5 volt          | 56.2 - 56.6 volt        |
| Recommended absorption time<br>setting                    | <= 1 hour                                                                                                   | <= 1 hour              | <= 1 hour                 | <= 1 hour               |
| Recommended charger float<br>voltage setting              | 13.4 volt to<br>13.5 volt                                                                                   | 26.8 volt to 27.0 volt | 40.2 volt to<br>40.5 volt | 53.6 volt to<br>54 volt |
| Minimum voltage (hard cut-off<br>voltage, 99% discharged) | 11.5 volt                                                                                                   | 23.0 volt              | 34.5 volt                 | 46.0 volt               |

## \* Notes:

• Be sure to set the above settings in your inverter and charger. You typically need to select a "custom" battery profile, which will allow you to enter these values. It is critical that you do not exceed these

charge voltages, or completely drain your batteries past the minimum voltage. Over-charging could cause permanent damage and will shorten the life of your battery.

- Take caution that inverter voltage settings are often not accurate. When your battery has reached absorption full voltage and also when your batteries are in float, validate the accuracy of your voltage settings by viewing the true battery voltage readings on the battery touch screen interface.
- At the minimum cut off voltage (11.5 volt), the battery is already near fully drained (0% state of charge). For longevity, you do not often want to discharge your battery past 5% state of charge as this puts stress on the battery and reduced its lifespan. So ideally, cut off the battery at a higher voltage (12.0 volt suggested.)
- Lithium-Ion-Phosphate batteries have a very consistent voltage at any given stage of charge. Only when the battery is either more than 90% charged the voltage starts to rapidly increase, or when it is below 10% discharged the voltage starts to rapidly drop. The voltage vs. state of charge profile is as per below.

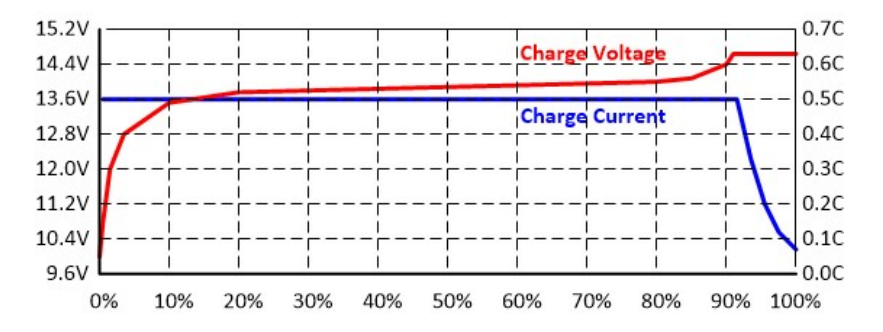

# Additional Detail – Connecting your batteries

It is important that batteries are connected correctly and safely. Wrong connections could damage your batteries and your other electronic equipment. Please follow these steps carefully. If you are not qualified to perform electric connections, please consult the help of a professional.

1. Ensure all your batteries are in the "off" position before connecting or disconnecting any cables.

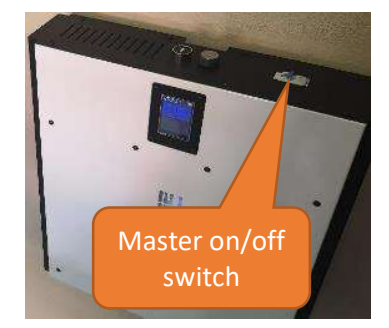

- 2. Ensure all battery cables are disconnected from all the batteries.
- 3. Inverter connection first:
  - a. Ensure your inverter is switched off.
  - b. Connect the battery master positive lead to the positive terminal of your inverter, and the master negative, to the negative of your inverter.
- 4. Connect all battery terminal plugs to all batteries.
  - a. Note! Make sure you are connecting batteries correctly depending on whether you are connecting batteries in series or in parallel. You need to use differently wired battery cables for different configurations.
  - b. Note! Your total connected battery voltage must be compatible with your inverter.
- 5. On the master battery press the "pre-charge" button down and hold it pressed down for about 5 seconds (for a 48-volt system), and then switch on the master "on" switch while you are still

pressing the pre-charge button. About 2 seconds after turning on the master "on" switch, you can release the pre-charge button. For a 12- or 24-volt system, hold the pre-charge button for about 10-15 seconds before turning on the master on switch.

- 6. Turn on the master "on" switch on all the other batteries. The LED EneFrame lights should turn on for all the batteries.
- 7. Allow the batteries about 60 seconds to boot up and perform a self-test.
- 8. On the master battery touchscreen, go into "edit" mode and make sure to specify the battery ID obtained from the EneFrame management website. (Refer to the "remote monitoring" detailed section for these last steps.)
- 9. Add all the other batteries to the same bank.
- 10. Exit "edit mode". All batteries should now be visible and displayed in blue on the main screen.

# Additional Detail - Remote monitoring

The remote monitoring website allows you to see the history of your batteries, and any possible system warnings or issues. It stores key statistics about your battery, which is important to view from time to time to ensure your batteries are functioning optimally. You can access the remote monitoring website login link from the main EneFrame website at <a href="http://www.EneFrame.co.za">www.EneFrame.co.za</a>

It is important to register your battery bank on the monitoring website immediately after installation. When you register and create your battery location, you get a unique battery ID code, which you must enter on your battery control screen in order for it to post data and receive software updates automatically.

Registering your batteries allows our free remote monitoring service to advice you of any potential issues with your batteries, and automatically activates your battery guarantee. If your batteries are not loaded onto the online platform and if they are not connected to Wi-Fi to submit data, then your warranty is void.

The remote monitoring website shows you the history of the following battery values:

- Temperature per battery
- Daily min and max statistics
- All system messages and alerts
- Voltages per cell in each battery
- Cell balancing counters

It also allows you to download the full history of your batteries in an Excel file, which you can analyse and use as desired.

Please follow these steps to register your batteries online:

- 1. Go to https://eneframe.bluequark.co.za
- 2. Click on register and provide your details:

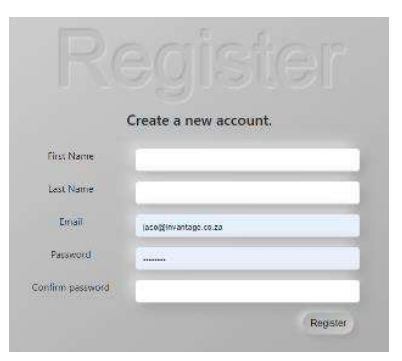

3. Look for the confirmation email that is sent you're the email address you provided and click on the registration link.

4. Login using your new account:

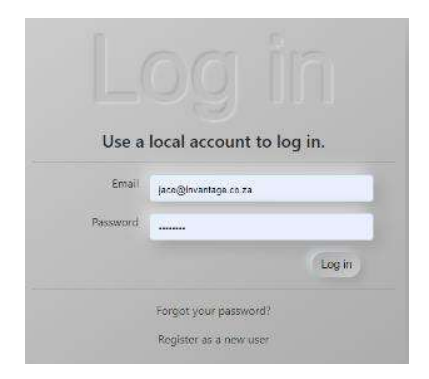

5. Register a new location. (You can have more than 1 location):

| ters to get going.                                                                                          | wiocation                                                                                                    |                                                                                    |
|----------------------------------------------------------------------------------------------------|----------------------------------------------------------------------------------------------------|------------------------------------------------------------------------------------|
| <ul> <li>Step 1: Regist</li> <li>Step 2: Regist</li> <li>Step 3: Enter 1</li> <li>Step 4: View e</li> </ul> | er a location<br>er a battery bank (De<br>battery bank number<br>ind monitor battery l                                                                                                    | stult auroniatically oreated)<br>r an your battery management controller<br>rieght |
| Go Back                                                                                                    |                                                                                                    |                                                                                    |
|                                                                                                    | A A DESCRIPTION OF A DESCRIPTION OF A DE | (Transmitter)                                                                      |

6. Observe your default battery created. You can edit its name. Observe the unique 5-digit code:

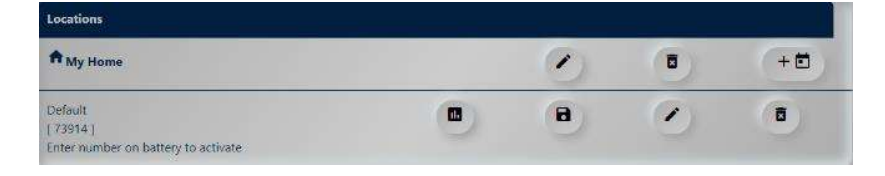

7. Go to your master battery and on the touch screen interface go into "edit mode" by clicking on the three dots at the top of the screen.

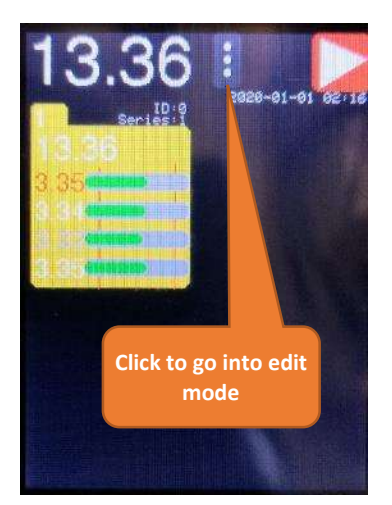

8. Click on your master battery (the first one listed on the screen).

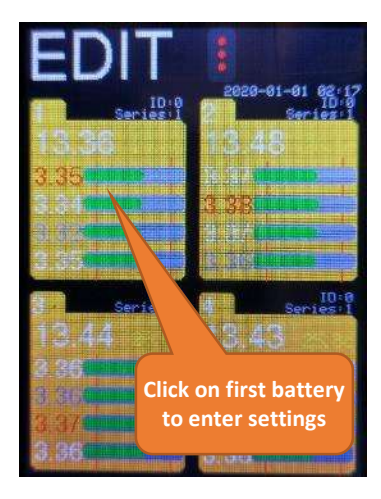

9. Enter this unique code by clicking on "EDIT".

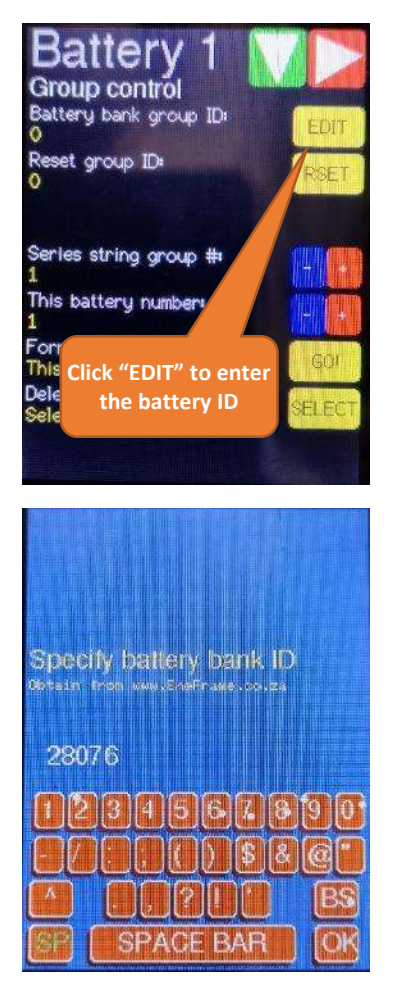

10. Go to each of your other batteries (displayed in yellow as it does not have a code entered), and click on "get ID" to copy from the main battery. You can also change your battery number, so that each battery is numbered from 1 to 4 (for example if you have 4 batteries in this bank).

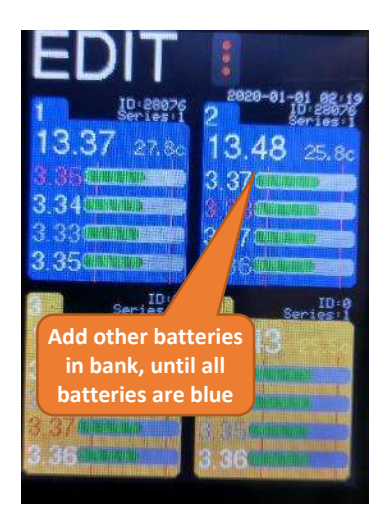

- 11. When you are done, again click on the three dots at the top to exit "edit mode".
- 12. Go to the general settings on your battery touch screen by clicking the right arrow on the top right of the screen twice. Set your primary (and optionally secondary) Wi-Fi access point and enter the password of each.
- 13. Click on "test internet" to ensure connectivity.
- 14. Your batteries should now start to publish data to the online website every 20 minutes, which you will be able to view by going to the online web portal.

# Additional Detail – Other information

Please note the below other relevant information

Pre-charge surge protection circuit:

- The master battery (the one with the touch screen), also comes with a pre-charge button that limits inrush current when connecting your batteries to equipment (i.e. the inverter).
- This protects your inverter, as it prevents the sudden rush of current that creates a massive spike in electric flow into your inverter.
- Whenever possible, make sure to press the pre-charge button and hold for about 5-10 seconds before turning on the final master switch on your batteries. final connection to the positive terminal of your master battery.
- Warning: Always ensure your inverter and equipment is off before connecting to or removing from the batteries.

## Fuses:

• Each battery comes equip with a 250 amp fuse that is on the positive battery terminal. This protects the battery in case of accidental short-circuit. If it is blown, it must be replaced with one of similar capacity.

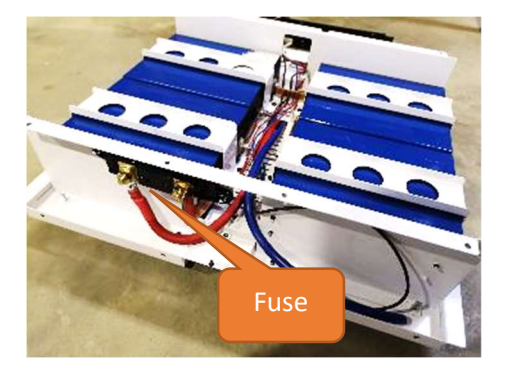

Battery balancing and resistor heat:

- As your battery is balancing cells, it will burn of excess energy through its control circuit and resistors.
- This will generate heat, which is normal. If doing substantial balancing, the aluminium plates that are attached to the resistors may got very hot to touch and may pose a burn risk when pressed against skin.
- Also for this reason, do not place any items or materials that are susceptible to heat damage close to the batteries.

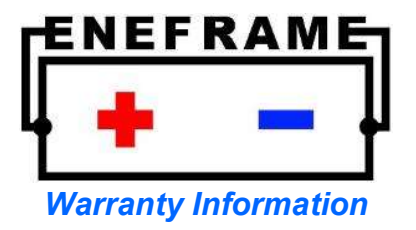

## LiFePO4 Battery - Ten Year Limited Warranty

#### **Consumer Laws**

If you acquire the product from an authorised reseller in South Africa and the consumer law applies, the product comes with guarantees that cannot be excluded under the South Africa Consumer Law. You are entitled to a replacement for a major failure and compensation for any other reasonably foreseeable loss or damage. The benefits provided by this Warranty are in addition to all other rights and remedies in respect of the product which you have under the Consumer Law or any other law that cannot be excluded.

#### What is Covered?

EneFrame warrants that their batteries will operate free from defects in material and workmanship, under normal use and service conditions and in terms of correct application.

#### Who is Covered?

This limited warranty covers the original purchaser of the product and is not transferable to subsequent owners or purchasers of this product.

## How Long Does this Coverage Last?

This limited warranty lasts for a period of ten (10) years from the date of sale as determined by proof of purchase and serial number. The period of the warranty cover may be reduced if:

- The product is fully charged and fully discharged more than once per 24 hours
- Depth of discharge regularly exceeds 90% of the battery rated capacity
- The battery is not connected to WiFi for remote health monitoring

Please contact EneFrame Technical Support team with questions regarding warranty period, if you are considering using your battery in extreme conditions that may fall outside the scope described.

The battery is considered to be end of life when its capacity has been reduced to below 80% of the initial capacity. However, the battery may be used past "end-of-life", which is just an industry measure to determine typical battery degradation periods.

#### What EneFrame Will Do?

EneFrame's real-time remote monitoring capability allows early detection and prevention of most issues that could result in long-term damage or product failure, including customer neglect or wrong battery usage. Our advanced systems and battery health checks should ensure that your battery outlives the warranty. We strive to pro-actively prevent failure through intervention and communication to customers.

In the event of any included product defect or failure, EneFrame and its suppliers' entire liability and Customer's exclusive remedy shall be, at EneFrame's option, either:

- Return the full price paid for the item
- Repair the item
- Replace the item if it can't be repaired in a reasonable amount of time. (Any replacement item will be warranted for the remainder of the original warranty period or thirty (60) days, whichever is greater.)

## What is not Covered?

This limited warranty is not valid against defects resulting from:

- Misuse and/or abuse, neglect, or accident
- Exceeding the unit's design limits including but not limited to the following.
  - o Under/over-charging as per the user manual,
  - Exceeding maximum charge current of 0.4 of the rated Ah battery capacity per string,
  - Exceeding maximum discharge current of 0.5 of the rated Ah battery capacity per string
- Installation in conflict with EneFrame recommendations, including, but not limited to the following.
  - Ambient air temperature that regularly exceeds 35 degrees Celsius,
  - Under-sized or poor-quality cabling,
  - o Incorrect wire termination,
  - Incorrect wire connections,
  - o Reverse polarity connections,
  - o Improper series or parallel connections
- Failure to properly maintain and use the product as per the user manual
- Environmental damage due to inappropriate storage or operating conditions, exposure to extreme hot or cold temperatures, fire or water damage.
- Acts of God, including lightning, floods, earthquakes, fire, and high winds
- Motor vehicle accidents
- Damage in handling, including damage encountered during shipment

The limited warranty shall be considered void if the warranted product is in any way opened or altered. The warranty will be void if any fasteners or adhesive used to seal the unit are removed or altered, or if the unit's serial number is in any way removed, altered, replaced, defaced, or rendered illegible.

## What EneFrame Will Not Do?

This limited warranty does not assume the risk of loss during shipment and won't insure the product during shipment.

No Other Express Warranty Applies.

This warranty is the sole and exclusive warranty. No employee, agent, dealer or other person is authorized to alter this warranty or make any other warranty on behalf of EneFrame.

To the maximum extent permitted by applicable law, EneFrame and its suppliers disclaim all other warranties, either express or implied, including, but not limited to implied warranties of merchantability and fitness for a particular purpose, with regard to the product and any related written materials. This limited warranty gives customers specific legal rights. Customer may have other rights depending on the jurisdiction.

## No Liability for Damages

To the maximum extent permitted by applicable law, in no event shall EneFrame or its suppliers be liable for any damages whatsoever (including without limitation, special, incidental, consequential, or indirect damages for personal injury, loss of business profits, business interruption, loss of business information, or any other pecuniary loss) arising out of the use of or inability to use this product, even if the company has been advised of the possibility of such damages. In any case, EneFrame and its suppliers' entire liability under any provision of this warranty shall be limited to the amount actually paid by you for the product.

# **Product Registration**

Register your new battery and sign-up for online monitoring at: <u>https://eneframewebapp.azurewebsites.net/</u>

This sign-up will:

- Allow us to monitor your battery health and ensure its longevity
- Assist you with troubleshooting and battery configuration
- Allow you to monitor your battery key statistics and metrics online, and receive notifications of any issues or relevant battery events
- Activate your warranty

Ourt technical team is always there to assist and would be glad to provide advice and help.

We wish you many years of happy battery usage!